# 受信設定について(Gmail)

米Google(グーグル)が2024年2月以降、迷惑メール(なりすましメール)対策を大幅に強化した 「メール送信者のガイドライン(Email sender guidelines)」を適用しました。 立命館孔子学院では、メールの送信設定は完了いたしましたが、未だに迷惑メールに入ってしまう 方がいらっしゃるという報告を受けております。 迷惑メールに入ってしまう方は、「@st.ritsumei.ac.jp」ドメインの受信許可設定をよろしくお願い いたします。

# 【Gmailドメイン受信許可設定】

PCブラウザからの設定になりますので、スマートフォンをご使用の方は、「デスクトップ用Web サイトを表示」でPC表示をしてから同様の手順で設定をお願いいたします。

| ≡          | M Gmail | Q メールを検索 | ± ⑦ ♦ …             |  |
|------------|---------|----------|---------------------|--|
| 1          | 作成      | □ -      |                     |  |
|            |         |          | PCブラウザからGmailにログインし |  |
|            | 受信トレイ   |          | ち上の歯車マーク(設定)をクリック   |  |
| ☆          | スター付き   |          |                     |  |
| $\bigcirc$ | スヌーズ中   |          |                     |  |
| ⊳          | 送信済み    |          |                     |  |
| D          | き書不     |          |                     |  |
| ~          | もっと見る   |          |                     |  |
| 5^         | ジレ +    |          |                     |  |
|            |         |          |                     |  |

#### Gmailにログインし、右上の歯車マーク(設定)をクリックします。

「クイック設定」が表示された場合は「すべての設定を表示」をクリックします。

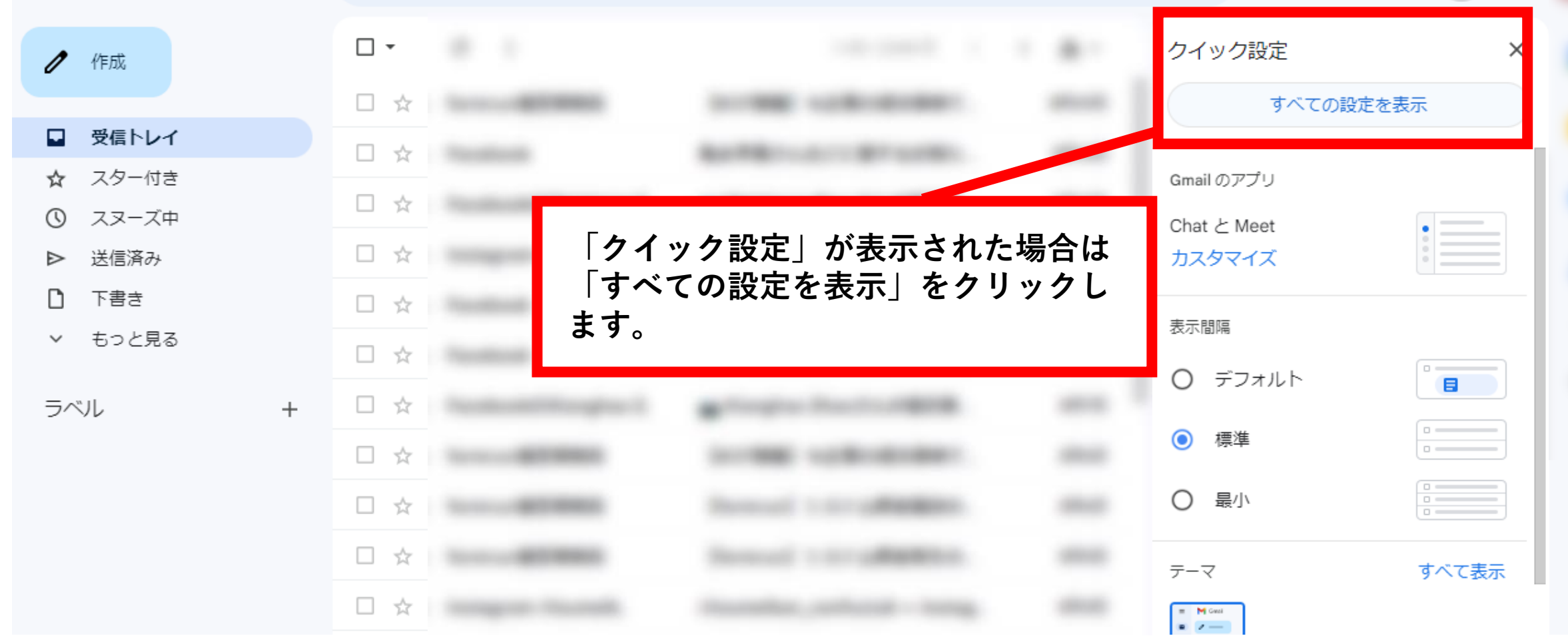

### 「フィルタとブロック中のアドレス」タブをクリックして切り替えます。

| 😑 附 Gmail                                                                                                    | <b>Q</b> メールを検索               |                                        | 圭                 | ?    | ©   |  |
|----------------------------------------------------------------------------------------------------|-------------------------------|----------------------------------------|-------------------|------|-----|--|
| 1 作成                                                                                                    | 設定                            |                                        |                   | ۲°+۰ | a • |  |
| <ul> <li>☑ 受信トレイ</li> <li>☆ スター付き</li> <li>③ スヌーズ中</li> <li>▶ 送信済み</li> <li>□ 下書き</li> <li>× もっと見る</li> </ul> | 王叔 ワマレ 文信ドレイ<br>チャットと Meet 詳細 | オフライン テーマ<br>「フィルタとブロック」<br>タブをクリックして切 | 中のアドレス」<br>り替えます。 |      |     |  |
| ラベル +                                                                                                    |                               |                                        |                   |      |     |  |

#### 「新しいフィルタを作成」をクリックします。

| \equiv 附 Gmail                                                | <b>Q</b> メールを検索                                                    | 王         | ? 🔅 🏭                     |
|---------------------------------------------------------------|--------------------------------------------------------------------|-----------|---------------------------|
| 化 作 成                                                         |                                                                    |           | a -                       |
| <ul> <li>☑ 受信トレイ</li> <li>☆ スター付き</li> <li>① スヌーズ中</li> </ul> | 全般 ラベル 受信トレイ アカウントとインホート フィルタとフロック中のアトレ<br>チャットと Meet 詳細 オフライン テーマ | 「新しいフィルタを | <sup>オン</sup><br>作成」をクリック |
| <ul> <li>▶ 送信済み</li> <li>▶ 下書き</li> <li>&gt; もっと見る</li> </ul> | もしいフィルタを作成 マイルター                                                   |           |                           |
| ∃~~JL +                                                       |                                                                    |           |                           |

「From」項目に「@st.ritsumei.ac.jp」を記入し、「フィルタを作成」をクリックします。

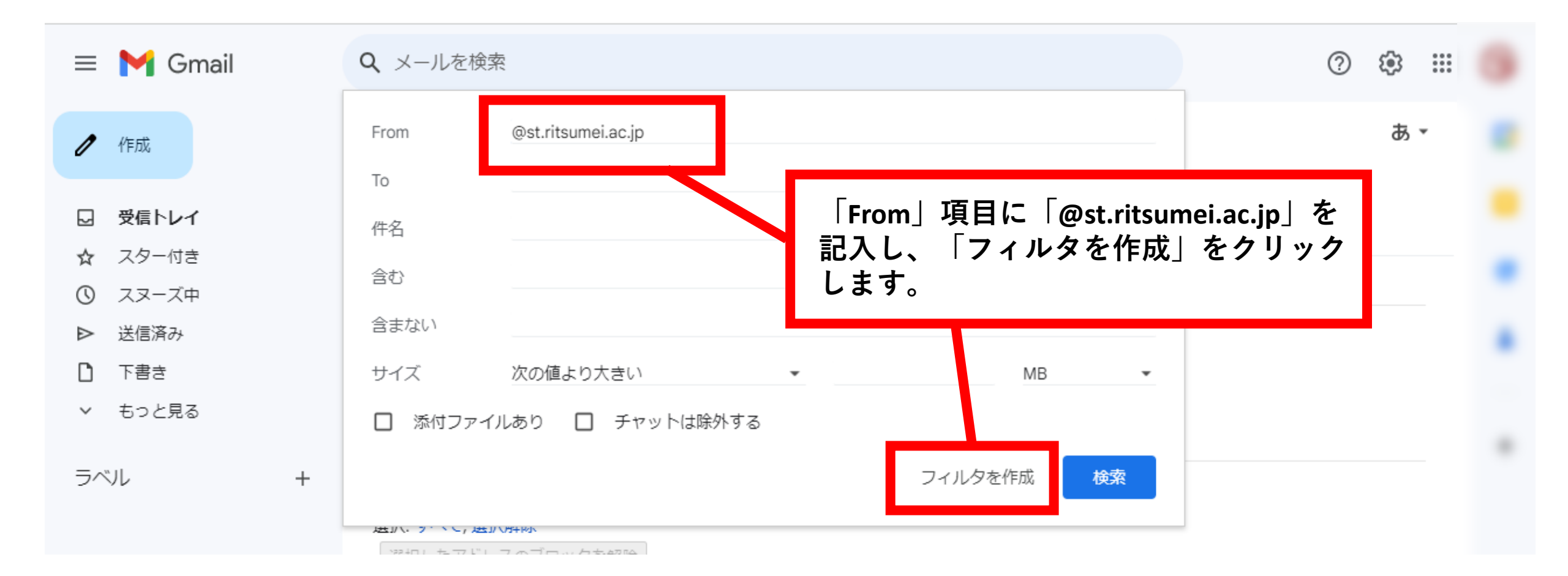

# 「迷惑メールにしない」にチェックを入れ、「フィルタを作成」をクリックします。

| 😑 附 Gmail                                                                                                    | Q from:(@st.ritsumei.ac.jp)                                                                                                    | × 辈                         | 0            | ۵ 📰 |  |
|----------------------------------------------------------------------------------------------------|----------------------------------------------------------------------------------------------------|-----------------------------|--------------|-----|--|
| /作成                                                                                                    | ← メールが検索条件と完全一致する場合:                                                                                                    |                             |              |     |  |
| <ul> <li>□ 受信トレイ</li> <li>☆ スター付き</li> <li>③ スヌーズ中</li> <li>▶ 送信済み</li> <li>□ 下書き</li> <li>&gt; もっと見る</li> <li>ラベル +</li> </ul> | <ul> <li>受信トレイをスキッブ(アーカイブする)</li> <li>既読にする</li> <li>スターを付ける</li> <li>ラベルを付ける: ラベルを選択 *</li> <li>転送する 転送先アドレスを追加</li> <li>副除する</li> <li>ご 迷惑メールにしない</li> <li>第に重要マークを付けない</li> <li>適用するカテゴリ:カテゴリを選択 *</li> <li>3件の一致するスレッドにもフィルタを適用する。</li> <li>注: [迷惑メール]や[ゴミ箱]にある古いスレッドには、フィルタは適用されません</li> <li>ヘルブ</li> </ul> | しない」にチ<br>タを作成」を<br>フィルタを作成 | ェックを<br>クリック |     |  |

# 以上でドメイン受信許可設定完了です。